# Kassenkonto ändern | Kasse

In AMPAREX ist es möglich, mit mehreren Konten (Bar, EC oder auch mehreren Kassen) zu arbeiten - z. B. wenn Sie für die Optik und die Akustik getrennte Kassen führen möchten.

| MPAREX - 01 Stuttgart                |                                                                                                    | -              |                        | $\times$   |
|--------------------------------------|----------------------------------------------------------------------------------------------------|----------------|------------------------|------------|
| Kasse<br>Administration              | E Suche P Berlen C<br>Berlen Kassenkonto ändem TSE-Daterprotokoli                                                                                                    | AMPAREX        | Fernwartung            | ?<br>Hilfe |
| Kunden                               | Kassenkonto wählen                                                                                                    |                |                        | _          |
| Ierminplaner                         | Barkasse. Barkasse     Barkasse   Barkasse   Barkasse   Barkasse   Barkasse   Barkasse   Barkasse  Barkasse  Barkass | Kasse<br>Konfi | aktivieren<br>guration | ן          |
| Kasse X                              | EC Konto wählen                                                                                                    |                |                        | _          |
| Kassenbücher                         | EC Konto: Gewählte Einstellung als Standard behalten                                                                                                    |                |                        |            |
| agerverwaltung                       |                                                                                                    |                |                        |            |
| Auswertungen Abrechnung Kostenträger |                                                                                                    |                |                        |            |
| Reghnungswesen                       |                                                                                                    |                |                        |            |
| Buc <u>h</u> haltung<br>Stammdaten   |                                                                                                    |                |                        |            |
| Arbeitsplatz                         |                                                                                                    |                |                        |            |
|                                      |                                                                                                    |                |                        |            |

### Arbeitsabläufe

- Mehrere Kassenkonten einrichten & aktivieren (Arbeitsablauf /Kasse)
- AMPAREX TSE-Einheit Ersteinrichtung | Arbeitsablauf

#### Lösungen

• Buchen auf unterschiedliche Kassenkonten (Problemlösung)

### Funktionsleiste

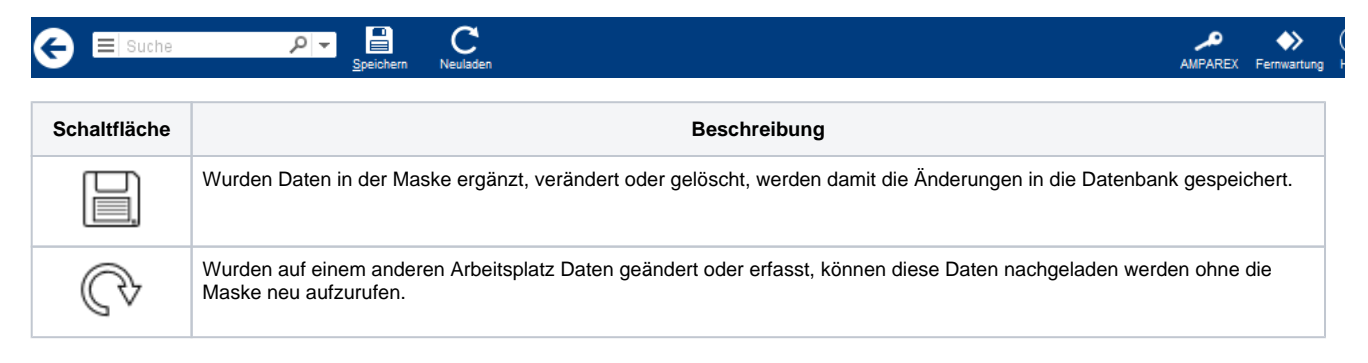

• Registrierkassenkarte für (AT) einrichten

## Maskenbeschreibung

#### Kassen/EC Konto wählen

| Schaltfläche        | Beschreibung                                                                                                    |
|---------------------|----------------------------------------------------------------------------------------------------|
| Barkasse / EC Konto | Auswahl einer anderen Kasse welche aktiviert werden soll.  Hinweis Möchten Sie mehrere Kassen führen, muss ein zusätzliches Konto zuvor erstellt werden (Buchhaltung ) |

# Kassenkonto ändern | Kasse

| Gewählte<br>Einstellung als<br>Standard<br>behalten | Wird diese Option gesetzt, merkt AMPAREX sich das gewählte Konto für diese Arbeitsplatz. Ohne diese Option, setzt AMPAREX nach einer neuen Anmeldung das Kassenkonto auf das ursprüngliche Standardkonto zurück.                                                                                                    |
|-----------------------------------------------------|----------------------------------------------------------------------------------------------------|
| Kasse aktivieren                                    | Wählen Sie ein Barkassen- oder EC-Konto aus und aktivieren Sie dieses. Das gewählte Kassenkonto wird daraufhin aktiviert und kann sofort verwendet werden.         Image: Minweis         Das reine aktivieren des Kontos reicht nicht aus. Gibt es mehrere Konten (oder auch nur eins), muss eines der Konten mit der Option 'Gewählte Einstellung als Standard behalten' eingestellt werden. |

# Kassenkonto ändern | Kasse

| Konfiguration |                                                                             |                                                                                                    |  |  |  |
|---------------|-----------------------------------------------------------------------------|----------------------------------------------------------------------------------------------------|--|--|--|
|               |                                                                             | Beschreibung                                                                                                    |  |  |  |
|               | Jetzt<br>initialisi<br>eren                                                 | Hiermit startet die Zuordnung des Barkassen-Kontos zur TSE-Einheit. Die Zuordnung dauert einen Moment.                                                                                                    |  |  |  |
|               | Kasse<br>anmeld                                                             | <ul> <li>Ist die Kasse mit der TSE-Einheit initialisiert wird die Seriennummer der TSE-Einheit angezein</li> <li>Diese Daten werden zur Anmeldung an die zuständige Finanzbehörde übermittelt.</li> </ul>                                                                                                    |  |  |  |
|               | en                                                                          | Kasse - TSE Information X                                                                                                    |  |  |  |
|               |                                                                             | Registrierung Kasse Filiale<br>Kasse Seriennummer: 01746<br>TSE Hersteller: Swissbit ("BSI-K-TR-0362")                                                                                                    |  |  |  |
|               |                                                                             | TSE Seriennummer: E61DA7                                                                                                    |  |  |  |
|               |                                                                             | Schließen                                                                                                    |  |  |  |
|               |                                                                             | Vipp<br>Haben Sie mehrere TSE-Einheiten in Ihrem Unternehmen aktiviert, können diese Daten z.<br>B. an das Finanzamt oder Ihrem Steuerberater übermittelt werden (siehe auch TSE<br>Übersicht (Wartung).                                                                                                    |  |  |  |
|               | Kasse<br>abmeld<br>en                                                       | Über diese Schaltfläche haben Sie die Möglichkeit eine initialisierte und angemeldete TSE-Einheit wieder bei der zuständigen Finanzbehörde abzumelden.                                                                                                    |  |  |  |
|               | Zurück<br>setzen                                                            | Möglichkeit eine initialisierte TSE-Einheit von der initialisierten Kasse zu entfernen. Damit werden dann keine signierten Bartransaktionen mehr gebucht.                                                                                                    |  |  |  |
|               | MPAREX                                                                      | ×                                                                                                    |  |  |  |
|               | Kassenident<br>Identifikation de                                            | ifizierung<br>r Registrierkasse gem. Kassensicherungsverordnung (KassenSichV)                                                                                                    |  |  |  |
|               | Die Kassens<br>zwingend vo<br>eine Manipu<br>erfolgreich ir<br>elektronisch | sicherungsverordnung, kurz KassenSichV ist eine deutsche Ordnungsvorschrift über<br>rgeschriebene technische Sicherheitseinrichtungen in Registrierkassen, mit Hilfe derer<br>ationssicherheit bei Barumsätzen erreicht werden soll. Diese Registrierkasse wurde<br>tilalisiert. Eine denken Sie auch an die Mitteilungsprücht nach § 146a Abs. 4 AO, die "für<br>e Aufzeichnungssysteme i.S.d. § 146a Abs. 1 Satz 1 AO i.V.m. § 1 Satz 1 KassenSichV" gilt.<br>Zurücksetzen |  |  |  |
|               | Kasseniden                                                                  | ifikationsnummer für TSE: 01722659554d0000196400FFA93CFE                                                                                                    |  |  |  |
|               |                                                                             | Test Schließen                                                                                                    |  |  |  |